## 수강꾸러미 신청 방법

※ 수강꾸러미에서 수강한 교과목은 최종 수강신청 완료가 아니므로, 반드시 수강꾸러미 신청 결과를 확인(승인된 교과목만 수강확정이며, 탈락된 교과목은 삭제 됨!!)

1) 수업시간표 확인 : KIU포털시스템 ▶ ①수업 ▶ ②개설강좌조회 ▶ ③이수구분 선택 후 조회 클릭

- \* 강좌번호, 과목명, 담당교수, 강의시간 등 알아두기
- \* 강의시간이 중복되지 않는 과목을 선택해야함

| KIU 💓 강일대학교                                              | <b>()</b><br>내경보 | ात्र<br>इ.स. 🖸 | <b>ଅ</b><br>ସ | <b>모</b><br>성적   | 10<br>2年 |          | <ul> <li>第212</li> </ul> | <b>송 송</b><br>상담 봉사 |     | <b>습</b><br>(발린 | []<br>중입 | <b>()</b><br>메비군 | টা হারু<br>আ | ⑦<br>30표린터 |                |
|----------------------------------------------------------|------------------|----------------|---------------|------------------|----------|----------|--------------------------|---------------------|-----|-----------------|----------|------------------|--------------|------------|----------------|
| ☆ 님 접속하셨습니다.                                             | HC               | IME 7          | 설강좌 :         | 29(교양/연          | 1계) 2    | 개설강좌 조   | 화(천)                     | E                   |     |                 |          |                  |              |            | (D 7 4         |
|                                                          | . 97             | * stv          | 1             | <b>3)</b> ** UI4 | ÷4€ #8   | - H      | X                        | 엄덕구문 신제             | _   | Xe.             |          |                  |              |            | ( <u>u</u> x ) |
| 교 휴보강검색 메<br>교 휴보강검색 메<br>교 출결관리 및 이의신청 인<br>교 수강 M      | 학년               | 가능학년           | 학과<br>제한      | 미수구분             | 교양영역     | 과목번호     | 분반                       | 교과목명                | 孕0} | 학점              | 평집제오     | 1                | 평가(          |            |                |
| ·····································                    | 1                | 1              | Y             | 교양필수             | 의책문제해    | S052480  | C2                       | 어드벤처디자인             | 01  | 2.0             | 일반과목     |                  | 절대용          |            |                |
|                                                          | 1                | 1              | Y             | <u>회양</u> 뿹수     | 의적문제해    | \$852480 | C1                       | 머드벤처디자인             | 01  | 20              | 일반과뒤     | ŧ                | 잘대표          |            |                |
| · 대 개월당과 조회(전성)<br>· · · · · · · · · · · · · · · · · · · | 1                | E              | Y             | 교양뛸수             | 리더십 전로   | \$050200 | 01                       | KIUM린더십             | 주   | 2.0             | 일반과목     | 1                | acu #        |            |                |
| · · · · · · · · · · · · · · · · · · ·                    | 1                | 1              | Ŷ             | 교양필수             | 사고와표현    | H130370  | 15                       | 비판적사고력과의            | 74  | 2,0             | 일반과로     | 1                | 상대표          |            |                |
| ·····································                    | 1                | 1              | ÷Ψ.           | 교양필수             | 사고와표현    | H032540  | 16                       | 영어말하기               | 平   | 2.0             | 일반과목     | {                | 같대된          |            |                |

- 2) 수강꾸러미 신청 : 학사공지 《수강꾸러미 신청 안내》에서
  - ① 수강꾸러미신청하기 클릭 ▶ ②로그인 ▶ ③수강할 과목의 강좌번호, 교과목명 등 검색
     ④신청버튼 클릭 ▶ ⑤수강꾸러미신청목록에서 바로 확인

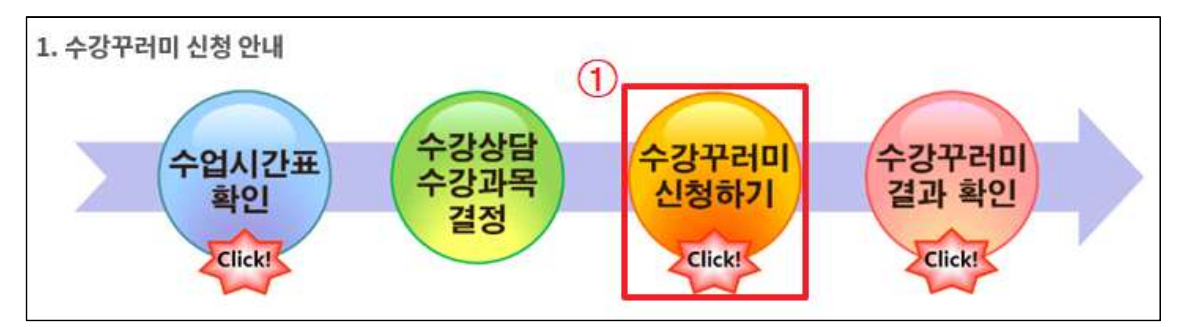

| 아이디 -비밀번호: KI | U포털시스템 비밀번호                  |
|---------------|------------------------------|
| 비밀번호 (초기비밀번호  | :KIU+생년윌일6자리+@/예:KIU001225@) |
| L             |                              |

|                                            | ᆙᇧᄫ             | 닐대학교 수강꾸리          | ● HOME   CLOSE ●<br>러미신청시스템       |
|--------------------------------------------|-----------------|--------------------|-----------------------------------|
| 님 환영합니다.                                   | 🔰 기본정보          |                    |                                   |
| 로그이웃                                       | 학년도 년<br>학기     | 학년 3 교<br>학변       | 교과목개요                             |
| 수강꾸러미                                      | 학과              | 성명                 | 0                                 |
| <ul> <li>수강신청</li> <li>+ 수강신청관리</li> </ul> | 복수전공<br>부전공     | 주 야 주간<br>연계/부전공 / |                                   |
|                                            | 수강꾸러미           |                    |                                   |
|                                            | 🔰 검색조건          |                    |                                   |
|                                            | •강좌변호 ○교과목명 ○교· | 수명 강좌번호 E07        | 079440 분반 민2 검색                   |
| -                                          | 🍃 개설강좌목록        |                    |                                   |
| _                                          | 신청 막과/전공 약      | t년 이수구분 이석 :       | 강좌명 강좌번호 분반 주야 확점 사이버강의 담당교수 강의시간 |
| (                                          | 신청 스마트팩토리융할학과   | 교선 29 산업수학         | ≵ E079440 J2 주 3 N 미지정            |
|                                            |                 |                    |                                   |
|                                            | 가러미신청목록         | 조 회                | 수강가능학점 20 꾸러미산형학점 3               |
|                                            | 삭제 순번 강좌번호 !    | 분반 강좌명             | 학점 사이버강의 제이수 이수구분 연역구분 담당교수 수업시간  |
|                                            | 삭제 1 E079440    | J2 산업수학            | 3 N 교양선택 미지정                      |
| _                                          |                 |                    |                                   |

## 3) 수강꾸러미 신청 결과 확인 : KIU포털시스템 ▶ 수업 ▶ 수강신청내역조회 \* 수강꾸러미 탈락 교과목은 삭제 됨